# **crimson**filer

## **Entering a Candidate Loan**

Candidate loans need to be entered in two places in CrimsonFiler: in Sched A (line 13) and Sched C.

Enter the Candidate Loan as an **Other Receipt** in Crimson under the **Treasury** menu. For further information, see the <u>Crimson: Other Receipts – Candidate Loan (Schedule A)</u> guide on the HelpDesk.

\*\*If a Candidate loan is entered in Crimson via **Other Receipts**, and the **Import from Crimson** button on the **Main** tab is used in CrimsonFiler to load that data, then the loan will import with all receipts for **Schedule A** with corresponding entries in **Schedule C**. (You may also import these schedules individually by using the **Import from Crimson** button in each schedule tab.)

## **Entering a Candidate Loan in Schedule A**

If you DO NOT enter the Candidate loan in Crimson, then there are two other options to add the loan(s) to **Sched** A of the report:

#### Option 1) Manually

- 1. Click + Add
  - to add the candidate loan and select "Candidate" under **Type**.
- 2. Enter the candidate's name and address, but leave the **Organization** field blank.
- 3. Make sure to enter a Tran ID (unique ID for the report).
- 4. Select line number **SA13A: Loan from Candidate**.
- 5. Complete the FEC Description and the optional FEC Memo Text fields.
- 6. Enter the Amount, Date, Election, and Election Year then click

#### **Option 2) Import**

- 1. If you want to import the Candidate loan (w/ an Excel file only), click on
- 2. Follow Step 1: Upload file and Step 2: Map Fields.
- 3. Click Step 3: Validate Now to check for errors. If errors exist, correct them and repeat validation.

Import

- 4. Once validated, click **Import Now**.
- 5. Select **Append** so that you're adding this loan to the existing receipts data or **Replace** if you need to replace the original data.
- 6. Once the file is imported, you will receive a new window confirming # of records imported.

## **Entering a Candidate Loan in Schedule C**

In the **Sched C** tab of your CrimsonFiler report, you can enter the Candidate loan in three ways:

#### **Option 1) Manually**

- 1. Click Add to add the candidate loan and select "Candidate" under Type
- 2. Enter the candidate's name and address, but leave the Organization field blank.
- 3. Make sure to enter a **Tran ID** (\*note that the Tran ID CANNOT be the same as the **Tran ID** used for the **Sched A** entry of the loan).
- Select line number SC/10 Debts and Obligations Owed by the Committee as the Line number and then select 13A – Loans made or guaranteed by the Candidate from the Receipt Line drop-down menu to link the entry to the Sched A receipt.
- 5. Enter the loan amount in the **Loan Amount** field, any funds already paid back in the **Payment to Date** field (or 0 if none), and the difference between the two in **Outstanding Balance** field \*Be sure to have either the **Personal Fund** or **Secured** check box marked if applicable.
- 6. **Date Incurred** should reflect the same date as the **Sched A** entry the date the contribution was received by the committee.
- 7. Enter the **Due Date Terms**, if they apply. If not, just enter "NONE" in that field. If interest is being charged, enter it into the **Interest Rate (% APR)** field, or enter "0" for no interest.
- 8. Select the election cycle and enter the election year.
- 9. Enter the candidate's info including the candidate FEC ID in the fields in the Lender Candidate box, then
  - click Save changes to finish.

#### **Option 2) Import**

- 1. If you want to import the Candidate loan (w/ an excel file only), click on
- 2. Follow Step 1: Upload file and Step 2: Map Fields, Step 3: Validate, then click Import Now.
- 3. Select **Append** so that you're adding this loan to the existing receipts data or **Replace** if you want to replace the original data.
- 4. Once the file is imported, you should receive a new window confirming how many records were successfully imported.

#### **Option 3) Import from Previous Report**

Candidate loans can be carried over from your most recently filed previous report directly in Crimson Filer.

- Import Loans from Prev Rpt
- 1. Click to import Candidate loan info from a previous report.
- 2. Select Yes when asked, "Are you sure to import now?"
- 3. Select either **Append** if you want to add this info to the report's existing data or **Replace** if you want to replace the original data.
- 4. Once the file is imported, you should receive a new window confirming how many records were successfully imported.